# ENERG<sup>°</sup>SE

EUROPEAN NETWORK FOR RESEARCH, GOOD PRACTICE AND INNOVATION FOR SUSTAINABLE ENERGY

**Project acronym:** 

#### ENERGISE

Title:

European Network for Research, Good Practice and Innovation for Sustainable Energy 727642

Grant Agreement number:

# **DELIVERABLE 4.2**

## ENERGISE ONLINE MONITORING PLATFORM

| Description:                  | Creation of a password-secured online environment for<br>entering energy consumption data by ELL participants                                                                                                    |
|-------------------------------|----------------------------------------------------------------------------------------------------|
| Lead parties for deliverable: | Maastricht University (UM)                                                                                                    |
| Document type:                | Demonstrator                                                                                                    |
| Due date of deliverable:      | 31-07-2018                                                                                                    |
| Actual submission date:       | 31-07-2018                                                                                                    |
| Revision:                     | Version 1                                                                                                    |
| Dissemination level:          | Public                                                                                                    |
| Authors:                      | Julia Backhaus (UM), Martijn Senden (Betawerk)                                                                                                    |
| Contributors:                 | Quinten IJsbrandy (Betawerk), Eva Heiskanen (UH),<br>Jari Kolehmainen (UH), Kristof Vadovics (GDI)                                                                                                    |
| Cite as:                      | Backhaus, J. & Senden, M. (2018) <i>ENERGISE Online</i><br><i>Monitoring Platform.</i> ENERGISE – European Network<br>for Research, Good Practice and Innovation for<br>Sustainable Energy, Grant Agreement No. 727642,<br>Deliverable No. 4.2 |

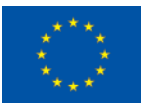

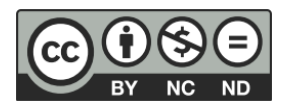

| ENERGISE partners                                                                                                    | Logo                                                                     |
|----------------------------------------------------------------------------------------------------|--------------------------------------------------------------------------|
| National University of Ireland, Galway (NUIG),<br>University Road, Galway, Ireland                                                             | OÉ Gaillimh<br>NUI Galway                                                |
| Aalborg Universitet (AAU),<br>Fredrik Bajers Vej 5, Aalborg 9220, Denmark                                                                      | AALBORG UNIVERSITY<br>DENMARK                                            |
| Kingston University Higher Education Corporation (Kingston),<br>River House High Street 53-57,<br>Kingston Upon Thames KT1 1LQ, United Kingdom | Kingston<br>University<br>London                                         |
| Universiteit Maastricht (UM),<br>Minderbroedersberg 4-6, Maastricht 6200 MD, Netherlands                                                       | Maastricht University                                                    |
| Université de Genève (UNIGE),<br>24 rue du Général-Dufour, 1211 Genève 4, Switzerland                                                          | UNIVERSITÉ<br>DE GENÈVE                                                  |
| GreenDependent Institute (GDI),<br>Eva utca 4, Godollo 2100, Hungary                                                                           | grEndependent<br>Institute                                               |
| Ludwig-Maximilians-Universitaet Muenchen (LMU Muenchen),<br>Geschwister-Scholl-Platz 1, Muenchen 80539, Germany                                |                                                                          |
| Focus Drustvo Za Sonaraven Razvoj (FOCUS),<br>Maurerjeva Ulica 7, Ljubljana 1000, Slovenia                                                     |                                                                          |
| Applied Research and Communications Fund (ARC Fund),<br>Alexander Zhendov Street 5, Sofia 1113, Bulgaria                                       | ARC FUND                                                                 |
| Helsingin Yliopisto (UH),<br>Yliopistonkatu 4, Helsingin Yliopisto 00014, Finland                                                              | HELSINGIN YLIOPISTO<br>HELSINGFORS UNIVERSITET<br>UNIVERSITY OF HELSINKI |

# **TABLE OF CONTENTS**

| ENERGISE Project                                       | 4  |
|--------------------------------------------------------|----|
| Executive Summary                                      | 5  |
| Introduction                                           | 6  |
| The ENERGISE Online Monitoring Platform at a glance    | 8  |
| Description of the ENERGISE Online Monitoring Platform | 9  |
| Login                                                  | 9  |
| CreatIng participant groups                            | 10 |
| Preparing a survey template for translation            | 12 |
| Managing surveys: the 'Surveys' Tab                    | 14 |
| Translating and editing a survey template              | 15 |
| The general settings of a survey                       | 16 |
| Scheduling survey delivery                             | 17 |
| Sending out reminders                                  | 19 |
| Downloading data                                       | 20 |
| Inviting local team members                            | 22 |

#### LEGAL NOTICE

The information in this document is provided as is and no guarantee or warranty is given that the information is fit for any particular purpose. The user thereof uses the information at its sole risk and liability. Neither the European Commission nor any person acting on behalf of the Commission is responsible for the use that might be made of the following information.

© ENERGISE 2018. Reproduction is authorised provided the source is acknowledged.

#### DISCLAIMER

ENERGISE is a Horizon 2020 project funded by the European Commission. The views and opinions expressed in this publication are the sole responsibility of the author(s) and do not necessarily reflect the views of the European Commission. Neither the INEA nor the European Commission is responsible for any use that may be made of the information contained therein.

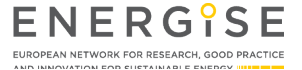

# **ENERGISE PROJECT**

ENERGISE is an innovative pan-European research initiative to achieve a greater scientific understanding of the social and cultural influences on energy consumption. Funded under the EU Horizon 2020 programme for three years (2016-2019), ENERGISE develops, tests and assesses options for a bottom-up transformation of energy use in households and communities across Europe. ENERGISE's primary objectives are to:

- **Develop an innovative framework** to evaluate energy initiatives, taking into account existing social practices and cultures that affect energy consumption.
- Assess and compare the impact of European energy consumption reduction initiatives.
- Advance the use of Living Lab approaches for researching and transforming energy cultures.
- **Produce new research-led insights** into the role of household routines and changes to those routines towards more sustainable energy.
- Encourage positive interaction between actors from society, the policy arena and industry.
- Effectively transfer project outputs towards the implementation of the European Energy Union.

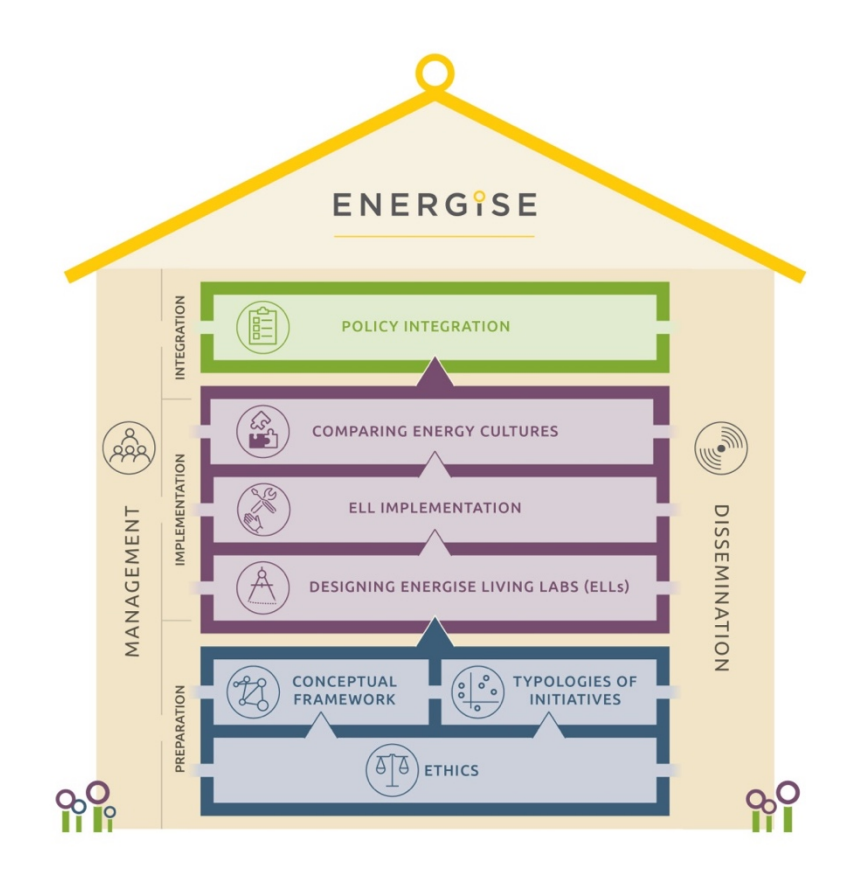

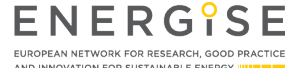

## **EXECUTIVE SUMMARY**

The ENERGISE Online Monitoring Platform was specifically developed to monitor the experiences and energy use of the, in total, 320 ENERGISE Living Lab (ELL) participants who will take part in the 16 ELLs across eight countries in the second half of 2018. The platform facilitates team collaboration while adhering to the General Data Protection Regulation (GDPR). This is achieved by allowing all research teams to access and use the same survey templates for translation and distribution and to view the surveys and survey submissions from all countries. However, participants' personally identifiable information is only visible to research teams from the same country. Clear and accessible privacy statements are available to participants in their local language at a click of a button.

The main features of the platform include the organisation of ELL participants in participant groups, the managing and translating of survey templates, the distribution of surveys via email, the sending of reminders via email or text message as well as the viewing and downloading of submitted responses. In addition, local team leads are able to manage their local research teams by adding or removing local team members as users of the platform.

All pages of the online platform appear in the project's colours and feature the project's as well as the funder's logos. Messages sent to ELL participants from the platform include a personalised form of address and a survey-specific message. Participants can open every survey by clicking the button or link in the email or text message they receive. They will arrive at a landing page showing the title of the survey and a short explanatory description. Upon submission of responses, a survey-specific confirmatory message is displayed, thanking participants for their involvement and collaboration.

The online platform and its features can be used for several purposes, also in future research projects. For the ENERGISE project, it will be used to collect data from ELL participants based on three surveys:

- a baseline survey (at the start and at the end of ELL roll-out),
- a weekly survey (once per week during ELL roll-out),
- a follow-up survey (about three months after ELL roll-out).

The data collected through the ENERGISE online monitoring platform will be analysed on a country-bycountry as well as cross-country basis in the subsequent work package 5 (WP5). Results thereby obtained will eventually feed into deliverables related to the ENERGISE conceptual framework (WP1), to the design of ELLs (WP3), to ELL implementation (WP4), to the comparison of energy practice cultures (WP5), to policy integration (WP6) and to dissemination (WP7).

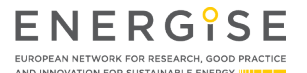

# INTRODUCTION

The secure and convenient collection of data from, in total, 320 ENERGISE Living Lab (ELL) participants forms a crucial part of the parallel roll-out of the sixteen ELLs across eight European countries. To enable smooth data collection, the subcontracted company Betawerk, in collaboration with Maastricht University and the entire ENERGISE project consortium, developed an online monitoring platform with the following main features:

- easy duplication of English survey templates for translation to local languages,
- o scheduled delivery of surveys to participant groups,
- o reminders of outstanding survey responses,
- secure responding to surveys from various end-devices,
- download of data for analysis in Microsoft Excel-compatible format.

To complement the qualitative research carried out in the ENERGISE project with quantitative data collection methods, several considerations informed the development of this platform. The result is a tailor-made, Drupal-based online survey tool, enabling secure and convenient survey-based data collection and management.<sup>1</sup> At least three different surveys will be administered through the platform to monitor household energy use and the experiences of ELL participants when experimenting with change in everyday life:

- a baseline survey (at the start and at the end of ELL roll-out),
- a weekly survey (once per week during ELL roll-out),
- a follow-up survey (about three months after ELL roll-out).

While ensuring data protection by design and by default, the platform enables easy collaboration of all research teams across the eight participating countries. By enabling the administration of the same surveys in all countries at similar times and by collecting all responses in one database, the platform is well able to support subsequent cross-country, comparative analysis (WP5).

From a researcher's perspective, the platform allows for the simple creation of online survey forms from scratch or based on existing templates, developed by the research team, that can be duplicated and translated to local languages. All required question formats, e.g. checkboxes, radio boxes, or open questions, are available for use. Local researchers can schedule every survey for delivery to a pre-defined group of local participants at a specific date and time. Responses can easily be tracked and monitored. In case a research team would like to remind participants of a previously sent survey, reminder messages including a link to the survey can be sent via email or text message. Responses to surveys can be downloaded for analysis. A local administrator or team lead can create additional, password-protected user accounts.

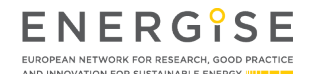

<sup>&</sup>lt;sup>1</sup> Paper-based surveys will be provided to participants without email account or internet access at home.

#### **D4.2 ENERGISE Online Monitoring Platform**

From a participant's perspective, surveys sent by email or text message can be accessed from all common mobile or stationary end-devices by clicking a button or link. Responses can be provided conveniently, even while participants are walking through their home to report on requested meter readings.

All webpages of the tool, those visible to researchers as well as the survey forms sent to participants, follow the project's visual style and feature the project's and funder's logos. To ensure conformity with the EU's General Data Protection Regulation (GDPR), a link is provided from all surveys to a privacy statement in participants' local language.<sup>2</sup> In addition, as outlined in the project's ethical guidelines, ELL participants are able to discontinue their involvement in the project at any time and without having to provide reasons by unsubscribing from receiving ENERGISE surveys. Another key feature, which is paramount in view of the GDPR, is the protection of personally identifiable information (PII). This is ensured by securing access to all data, including personal data, through personal passwords and by limiting access to PII to researchers from the same country. In other words, participants' survey responses will be accessible to ENERGISE researchers from other countries in anonymised form only.

The following page provides an overview of the key features and functionalities of the ENERGISE Online Monitoring Platform at a glance. The following sections of this deliverable describe the online platform in detail from a researcher's perspective.

Notably, although the platform has been specifically developed for the ENERGISE project, it can be used for future research. The design is amendable and features or functionalities can be added, deleted or changed.

<sup>&</sup>lt;sup>2</sup> In line with the GDPR, which entered into force rather recently, the ENERGISE consortium will soon sign a Joint Controller Agreement and WP4-lead Maastricht University is in the process of signing a Data Processing Agreement with Betawerk, the platform developer and host, also situated in the Netherlands.

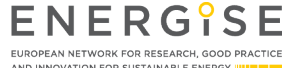

## THE ENERGISE ONLINE MONITORING PLATFORM AT A GLANCE

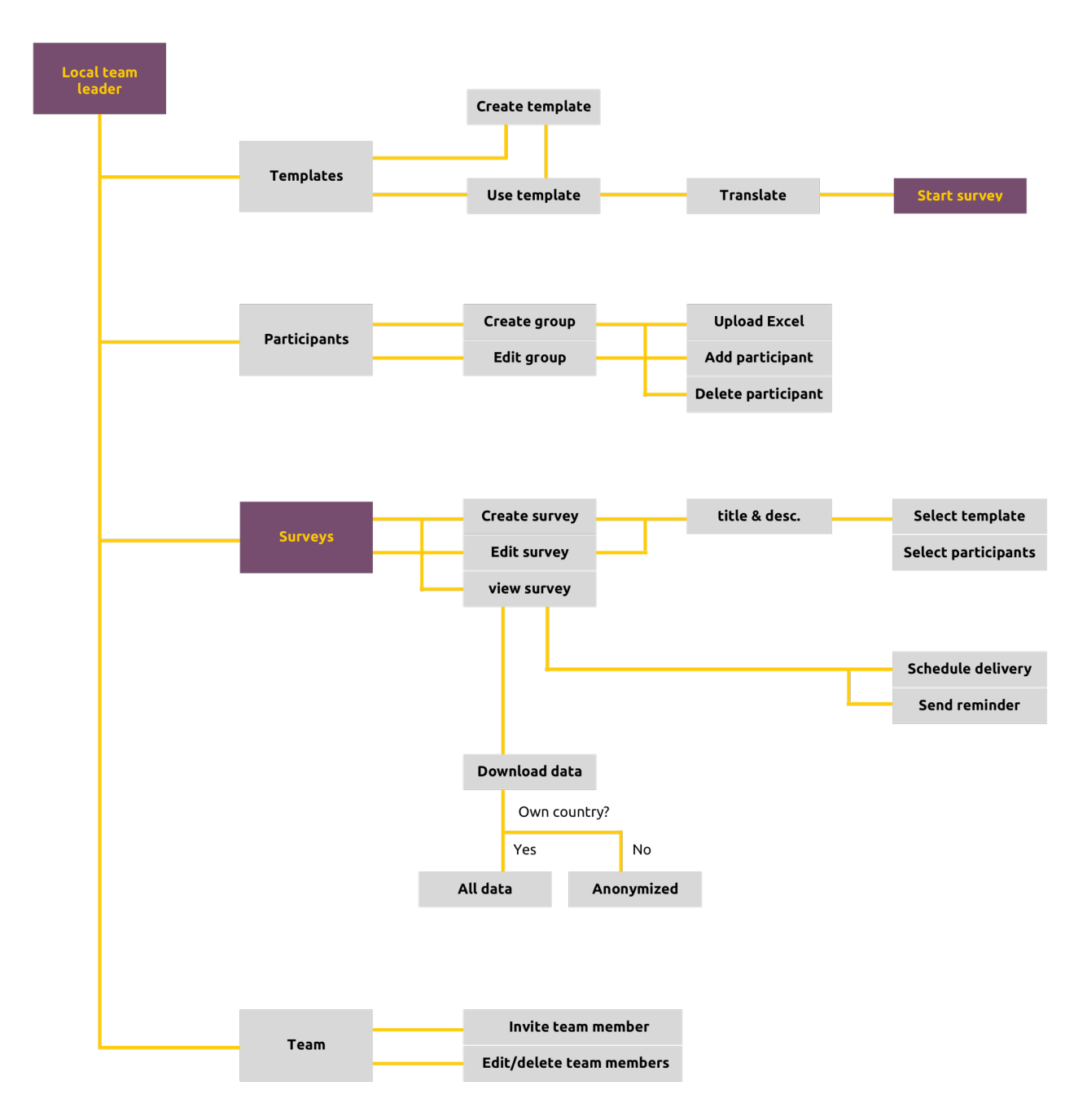

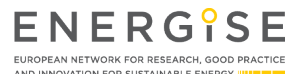

# DESCRIPTION OF THE ENERGISE ONLINE MONITORING PLATFORM

## LOGIN

The log in page is <u>https://energise-surveys.eu</u>. Members of the local research team will receive an email invitation including instructions on how to create a personal username and password.

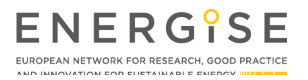

#### **CREATING PARTICIPANT GROUPS**

In order to distribute a survey, participant groups must be defined. It is possible to organise local ELL participants in several different groups, e.g. into participants in the individual and participants in the community ENERGISE Living Lab. To create a group, researchers need to:

- Click on the **'Participants'** tab in the menu on the left-hand side which leads to an overview of local participant groups. For privacy reasons, only groups from the researchers' own country are visible.
- Click 'Create participant group' to add a new group.

|                | Home > Participants    |             |           |              |           |
|----------------|------------------------|-------------|-----------|--------------|-----------|
|                | Participar             | nts         |           |              |           |
| Participants > | Create participants gr | roup        |           |              |           |
| Questionnaires | Name                   | Country     | language  | Participants | Actions   |
| Surveys        | Name of group          | Netherlands | Dutch     | 1            | edit/view |
| Log out        |                        |             | ENERG'SEE |              |           |

- Enter the 'Name' of the participant group they wish to create.
- Select the **'Language'** for this group and save. Researchers from multi-lingual countries thus have the option of involving participants who speak different languages.

| ENERGISE<br>EUROPEAN RETRODUCED OF REFERENCE, GOOD PRACTICE<br>AND INFORMATION FOR FURTHAURLE DEEPON INFORMATION | Home › Create Participants group                       |
|----------------------------------------------------------------------------------------------------|--------------------------------------------------------|
| Participants<br>Questionnaires                                                                                   | Create Participants group                              |
| <b>Surveys</b><br>Log out                                                                                        | Language<br>- Not specified - V                        |
|                                                                                                    | You can import new participants after saving the Group |
|                                                                                                    | Return to<br>participants Save<br>everyiew             |

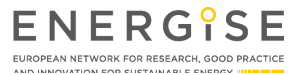

- The group is created as confirmed by a green message at the top of the page.
- Researchers can add individual participants or upload participants in bulk to a group by using an Excel document.
  - Individual:
    - Click 'Add new participant'.
    - Add 'Name', 'Email Address' and 'phone number'.
  - Bulk:
    - Download the 'Participant Excel template' from the page and insert or copy-paste all information into the sheet.
    - Upload the filled-in template in the **file upload** field and **save**.

Participants can be modified until the first survey has been sent to a group. After this, a participant group is locked. However, participants have the option to unsubscribe. Researchers also have the option to manually cancel a participant subscription to a survey.

| ENERG <sup>°</sup> SE                 | Home > Testgroup                                          |
|---------------------------------------|-----------------------------------------------------------|
| AND INNOVATION FOR DUSTAINABLE ENERGY | ✓ Created the <i>Testgroup</i> Monitoring.                |
| Participants                          |                                                           |
| Questionnaires                        | Testgroup                                                 |
| Surveys                               | Edit Delete                                               |
|                                       | Name                                                      |
|                                       | Testgroup                                                 |
|                                       | <b>Country</b><br>Netherlands                             |
|                                       | Language<br>Dutch                                         |
|                                       | Add new participant                                       |
|                                       | Import participants<br>Restand kings Geen bestand gekozen |
|                                       | Download participant excel template.                      |
|                                       |                                                           |
|                                       | Return to<br>participants Save Delete                     |
|                                       | overview                                                  |

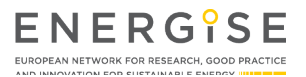

#### **PREPARING A SURVEY TEMPLATE FOR TRANSLATION**

English templates of the ELL surveys will be available in the **'Template'** section. All text elements (questions, answers, explanatory text fields, etc.) can be translated. Every template only needs to be translated once and can then we duplicated for repeated use (e.g. in case of the weekly survey.)

- To translate a template, researchers need to click on the **'Create survey'** option next to the template. A duplicate will be created which can subsequently be translated and used.
- All settings and text are moved into the duplicate version of the template.

|                     | Home > Templates                     |                                                                                                    |                                |
|---------------------|--------------------------------------|----------------------------------------------------------------------------------------------------|--------------------------------|
| Participants        | Templates ✓ Filter templates         |                                                                                                    | Add template                   |
| Templates > Surveys | Filter by title, descr               | iption, or elements                                                                                      |                                |
| Local team          | Filter                               |                                                                                                    |                                |
|                     | 2 templates                          | Description                                                                                              | On analiana                    |
|                     | Questionnaire for<br>online training | Description<br>This test questionnaire contains a few questions of the ELL<br>recruitment questionnaire. | Create survey Preview          |
|                     | This a template                      | This is the description                                                                                  | Create survey<br>Preview Build |
|                     |                                      |                                                                                                    |                                |

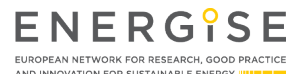

#### **D4.2 ENERGISE Online Monitoring Platform**

| ENEDGes                                                                                           | Home > Questionnaires                                                                                                    |
|---------------------------------------------------------------------------------------------------|----------------------------------------------------------------------------------------------------|
| EUROPEAN NETWORK FOR RESEARCH, GOOD PRACTICE<br>AND INNOVATION FOR SUSTAINABLE ENERGY INFORMATION | Duplicate 'Testmartijn' form                                                                                                    |
|                                                                                                   | Title                                                                                                    |
| Participants                                                                                      | This is the titel                                                                                                    |
|                                                                                                   | Administrative description                                                                                                    |
|                                                                                                   | opinial $\mathbf{v}$ $\mathbf{D}$ $\mathbf{I}$ $\mathbf{A}_2$ $\mathbf{X}$ $\mathbf{X}_2$ $\mathbf{v}$ $\mathbf{v}_2$ $\mathbf{v}_1$ $\mathbf{v}_2$ $\mathbf{v}_3$ $\mathbf{v}_4$ $\mathbf{v}_2$ $\mathbf{v}_3$ $\mathbf{v}_4$ $\mathbf{v}_3$                                                                                                    |
|                                                                                                   | Loteni point doito su anice, consector sanjeeng ent, see diam toniny erindo tempo invidual<br>ut labore et dolore magna aliquyam erat, sed diam voluptua. At vero eos et accusam et justo duo<br>dolores et ea rebum. Stet clita kasd gubergren, no sea takimata sanctus est Lorem ipsum dolor sit<br>amet. Lorem ipsum dolor sit amet, consectur sadipscing elitr, sed diam nonumy erimod tempor<br>invidunt ut labore et dolore magna aliquyam erat, sed diam voluptua. At vero eos et accusam et<br>justo duo dolores et ea rebum. S |
|                                                                                                   | Select language                                                                                                    |
|                                                                                                   | English                                                                                                    |
|                                                                                                   | Group 🔞                                                                                                    |
|                                                                                                   | - Select -                                                                                                    |
|                                                                                                   | Save                                                                                                    |

- The **'Title'** of the survey can be edited. The chosen title, e.g. ENERGISE weekly survey, will be visible to participants.
- The **'Description'** of the survey can be edited. This description will be displayed for participants at the top of the survey.
- To ensure that the correct privacy statement and EU disclaimer is displayed with every survey, researchers need to select **'Language'** and **'Group'** for a template. It is not possible to select groups from another country. The language selected in this step needs to match with the language set for a group (see 'Creating participant groups').

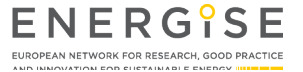

#### MANAGING SURVEYS: THE 'SURVEYS' TAB

When a specific template is selected, the user is taken to an overview of all survey elements. All questions, auxiliary and explanatory text fields are listed and can be edited. When researchers duplicate a template for the first time, care needs to be taken to translate all text. The options for the survey are available in four tabs at the top of the page.

- 'View': provides a preview of the survey.
- 'Build': allows to edit and translate all elements of the survey. (New elements and pages can also be created, allowing for country-specific modification. However, local teams should use these options only in consultation with WP-lead UM).
- **'Survey'**: in this section, researchers can prepare a survey for distribution once all text has been translated.
- **'Settings'**: The general settings of the survey can be adjusted here, including name, description, language, and participant/recipient group. In addition, reminder emails or text messages can be sent from here (see step 'Reminders').

|              | Home > Su                                                                            | urveys                                                                                      |                                                                 |                     |          |            |
|--------------|--------------------------------------------------------------------------------------|---------------------------------------------------------------------------------------------|-----------------------------------------------------------------|---------------------|----------|------------|
| Participants | Ques                                                                                 | tionnaire                                                                                   | e for online training                                           | ment Add            |          |            |
| Templates    | View                                                                                 | Build Survey                                                                                | Settings                                                        |                     |          |            |
| Surveys >    | Title                                                                                | к                                                                                           | ey                                                              | Туре                | Required | Operations |
| Local team   | 🕂 Nieu                                                                               | uwe titel ca                                                                                | an_you_change_the_temperature_setting_in_your_home_             | Radios              |          | Edit 🔫     |
| Log out      | <ul> <li>Plea</li> <li>additional</li> <li>source(s)</li> <li>using for s</li> </ul> | ise indicate any<br>l fuel(s)/energy<br>you may be<br>space heating:                        | lease_indicate_any_additional_fuel_s_energy_source_s_you_may_be | Checkboxes          |          | Edit 🔻     |
|              | How<br>do you ha<br>home, inc<br>kitchen, lin<br>bathroom<br>bedrooms<br>rooms?      | v many rooms<br>we in your<br>luding the<br>ving area, h<br>is, toilet,<br>s, and any other | ow_many_rooms_do_you_have_in_your_home_including_the_kitchen_li | Number              |          | Edit 💌     |
|              | 💠 Nam<br>primary co                                                                  | ne of our na                                                                                | ame_of_our_primary_contact_person                               | Text field          |          | Edit 🝷     |
|              | Submit b                                                                             | utton(s) a                                                                                  | ctions                                                          | Submit<br>button(s) |          |            |

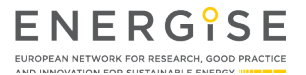

## TRANSLATING AND EDITING A SURVEY TEMPLATE

In the 'Build' tab of a selected survey, researchers can select and translate all elements of a survey one by one.

- Users click 'Edit' next to an element they wish to change or translate.
- A panel opens allowing users to edit all text and values. All the text fields need to be translated and saved.
- The following types of questions can be found:
  - Text area (long text answer)
  - Text field (short text answer)
  - Number (report numerical answers)
  - Checkboxes (allowing selection of several answer options)
  - Radio buttons (allowing selection of one answering option)
  - Basic html mark-up (explanatory text included in the survey)
- Important: To allow for easy cross-country comparison, researchers should only translate the text but not the corresponding value of answering options.

|                                           | Home > Test questionnaire                                                                                                    | Edit Dit is vraag 1 element X                                                                                                    |
|-------------------------------------------|----------------------------------------------------------------------------------------------------|----------------------------------------------------------------------------------------------------|
| Participants<br>Questionnaires<br>Surveys | Test questionnaire         View       Build       Campaign       Settin         Image: Comparison of the setting the setting the set the set the | ngs Type Textarea<br>Title<br>Question 1<br>Key: dit_is_vraag_1                                                                                                    |
| Log out                                   | Title               Stap 1          Add element              Dit is vraag 1              Dit is vraag 2             Submit button(s)                                                                                                    | key         skap.1         dt_is_vraa         dt_is_vraa         actions         econode $0$ Broncode $0$ Broncode |

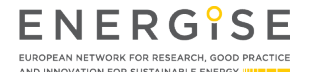

## THE GENERAL SETTINGS OF A SURVEY

Once all survey elements are translated and checked using the 'View' mode for preview, users can go to the 'Settings' tab where several sub-tabs are available:

- **'General'**: if needed, the name, description, language, group selection for a survey can be adjusted here.
- **'Form'**: Researchers can close a form after it has been launched. In addition, there is an option to include a custom message that accompanies the link to a survey when it is sent out to participants.
- **'Confirmation'**: Participants will get a see a confirmation message once they filled in and submitted a survey. This message can be created and saved here.
- 'Save': It is crucial to save all translations and survey preparations.

| ENERGISE<br>LINDEAN NETWORK FOR HELSARCH, GOOD PALICITE<br>AND INFOVENCIAL FOR SUSTAINABLE DIRECT | Home > Surveys                                                                                  |
|---------------------------------------------------------------------------------------------------|-------------------------------------------------------------------------------------------------|
| Particinants                                                                                      | Confirmation                                                                                    |
| Templates                                                                                         | View Build Survey Settings                                                                      |
| Surveys >                                                                                         | General Form Confirmation Email/SMS                                                             |
| Local team                                                                                        | ✓ Confirmation settings                                                                         |
|                                                                                                   | Confirmation title 💿                                                                            |
|                                                                                                   |                                                                                                 |
|                                                                                                   | Confirmation message 🕧                                                                          |
|                                                                                                   | Opmaak -   <b>B</b> I x <sub>a</sub> x <sup>a</sup>   Ω   ∞ ∞ (注 : 目 : 注   99   Θ Broncode   55 |
|                                                                                                   |                                                                                                 |
|                                                                                                   |                                                                                                 |
|                                                                                                   |                                                                                                 |
|                                                                                                   |                                                                                                 |
|                                                                                                   | Save                                                                                            |

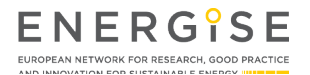

#### SCHEDULING SURVEY DELIVERY

Once a participant group has been created and a survey has been translated, including accompanying welcome and confirmation messages, a survey is ready for distribution. This is done by:

- Going to 'Surveys' in the main menu on the left-hand side of the screen.
- Clicking on the survey to be sent out.

If researchers would like to re-send a survey that was already sent out before, as will be the case for the ENERGISE weekly surveys, they can simply select 'Duplicate' instead of 'View'. All settings of that survey are copied into a new survey.

|              | Surveys                             |                                              |                   |                  |                               |                  |               |            |
|--------------|-------------------------------------|----------------------------------------------|-------------------|------------------|-------------------------------|------------------|---------------|------------|
|              | Surve                               | ys                                           |                   |                  |                               |                  |               | Add survey |
| Participants | 👻 Filter su                         | irveys                                       |                   |                  |                               |                  |               |            |
| Templates    |                                     |                                              |                   |                  |                               |                  |               |            |
|              | Filter                              | y title, descriptio                          | n, elements,      | user name, or ro | le                            |                  |               |            |
| Local team   | All                                 |                                              |                   |                  |                               |                  |               | ~          |
|              | Filter                              |                                              |                   |                  |                               |                  |               |            |
|              | Title                               | Status                                       | Author            | Country          | Group                         | Total<br>Results | Operations    |            |
|              | Questionn<br>for online<br>training | Scheduled<br>launched<br>(July 29th<br>2018) | Martijn<br>Senden | Netherlands      | Test<br>group<br>2            | 0                | Submissions 🔻 | Build 🔻    |
|              | Test surve<br>for training          | Launched<br>(July 19th<br>2018)              | Julia<br>Backhaus | Netherlands      | UM<br>team -<br>test<br>group | 0                | Submissions 🔻 | Build 👻    |
|              | test 2                              | Open                                         | Julia<br>Backhaus | Netherlands      | UM<br>team -<br>test<br>group | 0                | Survey        | Build 🔻    |

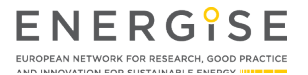

- Next, researchers click the 'Prepare survey' button.
- A survey can either be sent out immediately, or at a pre-set date and time. This needs to be defined under **'Schedule survey'**.

|                                                                                                    | Home > Test questionnaire > Campaign                                                                                                    |                  |
|----------------------------------------------------------------------------------------------------|----------------------------------------------------------------------------------------------------|------------------|
| EINERGISE<br>EUROPEAN NETWORK FOR RESEARCH, GODO PRACTICE<br>AND INNOVATION FOR EUSTAINABLE ENERGY THE | Prepare campaign X                                                                                                    |                  |
| Participants<br>Questionnaires                                                                         | Your are currently preparing a campaign for the survey <b>Test questionnaire</b> . This survey uses group <b>Martijn Senden</b> with an amount of <b>1</b> active participants (the group has a total of 1 participants with 0 not-active participants).<br>Schedule campaign |                  |
| Surveys                                                                                                | dd-mm-jjjj                                                                                                    |                  |
|                                                                                                    |                                                                                                    | juage Operations |
|                                                                                                    | Campaign will be automatically launched when using scheduled campaign                                                                                                    | ch Delete        |
|                                                                                                    |                                                                                                    |                  |
|                                                                                                    | Save changes                                                                                                    |                  |
|                                                                                                    |                                                                                                    |                  |

- The survey is only sent or set on track for scheduled delivery, once the **'Launch survey'** button has been clicked.
- A window opens reminding researchers which survey will be sent to which participant group with how many participants. The final step is to click **'Launch now!'**

|                                                                                                    | Home > Test questionnaire > Campaign                   |                                                                                         |          |  |  |  |  |  |
|----------------------------------------------------------------------------------------------------|--------------------------------------------------------|-----------------------------------------------------------------------------------------|----------|--|--|--|--|--|
| ENERGISE<br>EUROPEAN NETWORK FOR RESEARCH, GOOD PRACTICE<br>AND INNOVATION FOR EUSTAINABLE ENERGY INTERNATION | Launch campaign                                        | Launch campaign X                                                                       |          |  |  |  |  |  |
|                                                                                                    | Your are currently launching the survey <b>Test</b> of | Your are currently launching the survey Test questionnaire . An email will be send to 1 |          |  |  |  |  |  |
| Participants                                                                                                  | participants with a unique on to the survey.           | participants with a unique un to the survey.                                            |          |  |  |  |  |  |
| Questionnaires                                                                                                |                                                        |                                                                                         |          |  |  |  |  |  |
|                                                                                                    |                                                        | Launch no                                                                               | w!       |  |  |  |  |  |
|                                                                                                    | Edit Campaign Launch Campaign                          | Undo Campaign                                                                           |          |  |  |  |  |  |
|                                                                                                    | name email                                             | Phone number                                                                            | Language |  |  |  |  |  |
|                                                                                                    | participant martijn martijn.senden@t                   | betawerk.nl +31630713316                                                                | Dutch    |  |  |  |  |  |
|                                                                                                    |                                                        |                                                                                         |          |  |  |  |  |  |

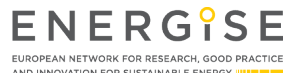

#### SENDING OUT REMINDERS

Once a survey is sent, researchers have the option to send out an e-mail or text message reminder to participants who have not yet submitted their answers. Since there are costs involved with sending text message reminders, local teams are advised to use this option with care.

- To send out reminders, researchers need to navigate to 'Surveys' via the main menu.
- Next, the survey for which researchers wish to send a reminder is selected.
- To send reminders, researchers click the 'Survey reminder' button.

| ENERG <sup>°</sup> SE                 | Home > Test questionnaire > Campaign                                       |  |  |  |  |  |  |
|---------------------------------------|----------------------------------------------------------------------------|--|--|--|--|--|--|
| AND INNOVATION FOR SUSTAINABLE ENERGY | ✓ Webform Test questionnaire launched.                                     |  |  |  |  |  |  |
| Participants<br>Questionnaires        | Campaign                                                                   |  |  |  |  |  |  |
| Surveys                               | View Results Build Campaign Settings                                       |  |  |  |  |  |  |
|                                       | Survey Reminder                                                            |  |  |  |  |  |  |
|                                       | name email Phone number Language Emails sent SMS sent Operations           |  |  |  |  |  |  |
|                                       | participant martijn martijn.senden@betawerk.nl +31630713316 Dutch 1 Delete |  |  |  |  |  |  |
|                                       |                                                                            |  |  |  |  |  |  |
|                                       |                                                                            |  |  |  |  |  |  |

- Finally, researchers select the preferred reminder type and click 'Resend survey now!'.
- As described above, the text accompanying surveys or survey reminders can be modified under 'Settings' > 'Form'.

|                                                                                       | Home > Test questionnaire > Campaign                                                                                                    |
|---------------------------------------------------------------------------------------|----------------------------------------------------------------------------------------------------|
| EUROPEAN NETWORK FOR RESEARCH, BOOD PRACTICE<br>AND INNOVATION FOR SUSTAINABLE ENERGY | Survey reminder X                                                                                                    |
|                                                                                       | You are going to send reminders from the survey <b>Test questionnaire</b> to <b>1</b> participants.                                                                                                    |
| Participants                                                                          | Send email                                                                                                    |
| Questionnaires                                                                        | Send sms                                                                                                    |
|                                                                                       |                                                                                                    |
|                                                                                       |                                                                                                    |
|                                                                                       | Resend survey now!                                                                                                    |
|                                                                                       | participant martijn martijn.senden@betawerk.nl +31630713316 Dutch 2 Delete                                                                                                    |
|                                                                                       |                                                                                                    |
|                                                                                       | ENERGÎSE                                                                                                    |
|                                                                                       | wave additional operation of the second additional addition of the second additional addition of the second addition of the second additi |
|                                                                                       |                                                                                                    |

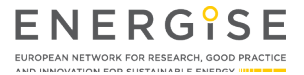

#### **DOWNLOADING DATA**

To download responses collected from participants, researchers visit the survey page. From a monitoring perspective, it is important to note that also surveys distributed in other countries are visible in this overview. From the overview page, the data of all surveys can be downloaded. However, the participant data will be anonymised.

- To arrive at the overview page, researchers click 'Surveys' in the main menu.
- Next, researchers click 'Submissions' to view the results or click 'Download' to download the data.

| ENERGISE<br>ENERGISE<br>ENERGISE<br>AD INFORMATION FOR INTERACTION OF DEPARTNER<br>AD INFORMATION FOR EXTENSION | Surveys               |                                       |                        |                  |                                         |                  |               |            |
|----------------------------------------------------------------------------------------------------|-----------------------|---------------------------------------|------------------------|------------------|-----------------------------------------|------------------|---------------|------------|
| Participants                                                                                                    | Surve<br>→ Filter sur | <b>YS</b><br>veys                     |                        |                  |                                         |                  |               | Add survey |
| Questionnaires Surveys                                                                                          | Filter by             | title, descriptio                     | on, elements, us       | er name, or role | 2                                       |                  |               |            |
|                                                                                                    | All                   |                                       |                        |                  |                                         |                  |               | ~          |
|                                                                                                    | Filter                |                                       |                        |                  |                                         |                  |               |            |
|                                                                                                    | Title                 | Status                                | Author                 | Country          | Group                                   | Total<br>Results | Operations    |            |
|                                                                                                    | Dit is mijn<br>survey | Closed                                | coordinator<br>finland | Finland          | Test<br>Martijn<br>participant<br>group | 0                |               | View 👻     |
|                                                                                                    | My<br>questionnai     | Closed                                | Martijn<br>Senden      | Netherlands      | Martijn<br>Senden                       | 0                |               | Build 👻    |
|                                                                                                    | Questionna<br>2       | Launched<br>re (June<br>19th<br>2018) | Martijn<br>Senden      | Netherlands      | Martijn<br>Senden                       | 1                | Submissions 🔻 | Build 🔻    |
|                                                                                                    | Test<br>questionnai   | Launched<br>(June<br>e 20th<br>2018)  | Martijn<br>Senden      | Netherlands      | Martijn<br>Senden                       | 0                | Submissions 🝷 | Build 👻    |

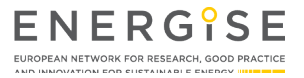

- Prior to download, researchers need to check the option 'Generate Excel compatible file'. The other settings do not need changing.
- Finally, researchers click 'Download' to download data for analysis.

| ENDERNG OF DETAIL              | Home ‰ Questionnaire 2 ‰ Questionnaire 2                                                                                                    |  |  |  |  |  |  |
|--------------------------------|----------------------------------------------------------------------------------------------------|--|--|--|--|--|--|
| Participants<br>Questionnaires | Questionnaire 2       View     Results     Build     Campaign     Settings                                                                                                    |  |  |  |  |  |  |
| Surveys                        | Download<br>O'Format options                                                                                                    |  |  |  |  |  |  |
| Log out                        | Delimiter text format @<br>Comma (,) ~                                                                                                    |  |  |  |  |  |  |
|                                | T'Element options                                                                                                    |  |  |  |  |  |  |
|                                | Image: Stream of the stream of the stream of th |  |  |  |  |  |  |
|                                | TDownload options                                                                                                    |  |  |  |  |  |  |
|                                | All                                                                                                    |  |  |  |  |  |  |

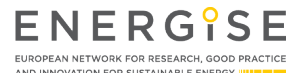

#### **INVITING LOCAL TEAM MEMBERS**

The menu item 'Local team' in the main menu is only available to local team leads. Upon selection, a list of local team members is displayed. On this page, local team leads can add or delete local team members as platform users. To add a new user/team member, the following steps need to be taken (see next page for a visual):

- Entering the new team member's email address. An invite is sent to this address.
- Entering the **username** in the following format: first and last name separated with a space.
- Entering a **password**. User guidelines and password recommendations are provided. Team members are asked to change the password they received to a personal password.
- Selecting 'active' to give the member the ability to log on to the platform.
- Selecting the role 'Team member'.
- Adjusting the time zone if needed.

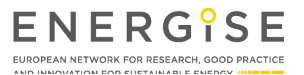

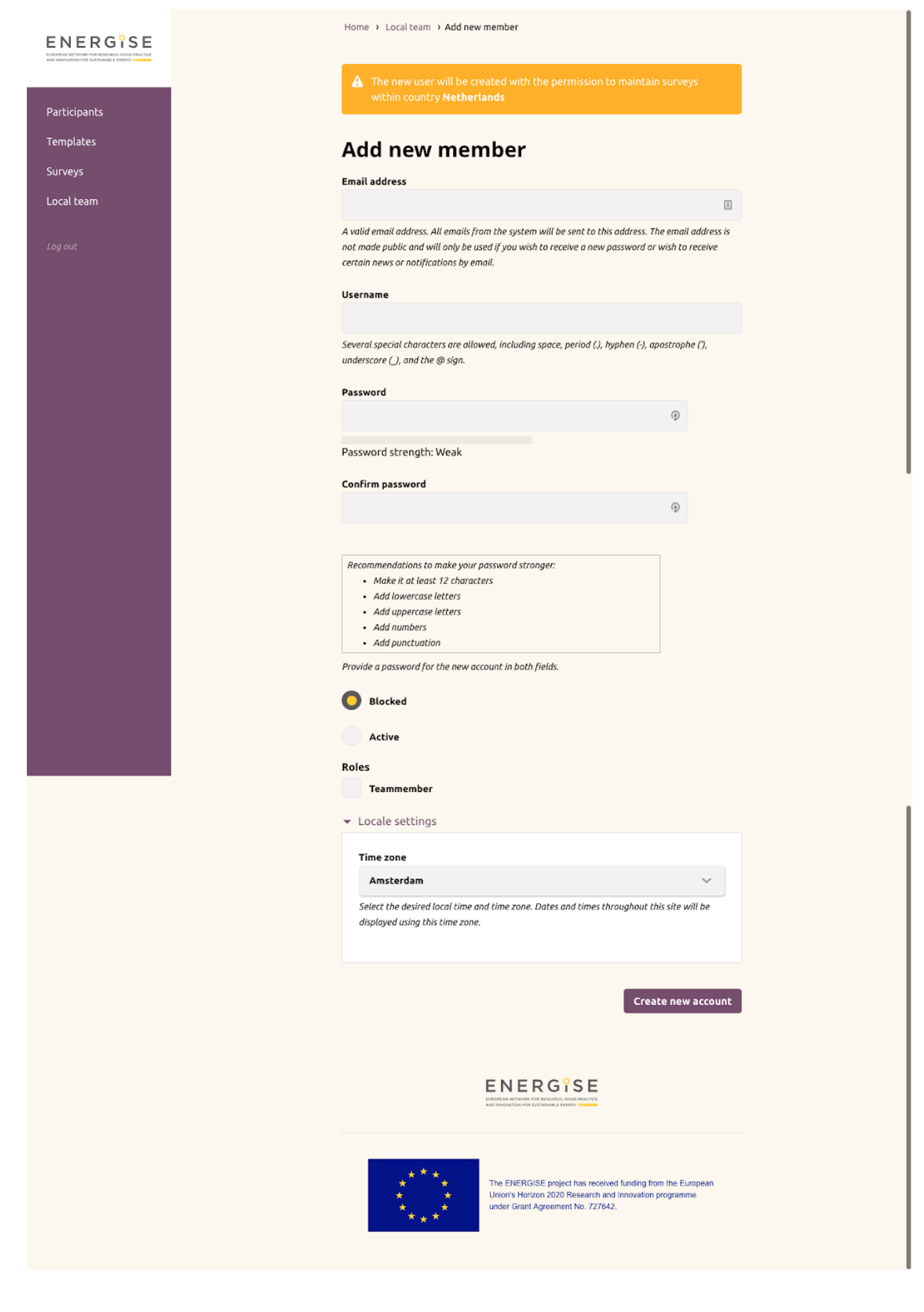

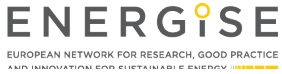